## INSTRUCCIONES PARA ASOCIAR UN CORREO @UNIZAR.ES A LAS CUENTAS DE GOOGLE

## 1. Información importante

Para poder realizar cualquier entrega o trámite relativo al TFG o a las Prácticas Externas (Propuesta, Depósito, Informes, etc) es necesario asociar su correo electrónico "@unizar.es" a una cuenta Google.

En caso contrario NO se podrá realizar ningún trámite.

## 2. Crear un cuenta Google a partir del correo @unizar.es

En primer lugar, vaya a la pantalla inicial de Google para "Iniciar sesión".

| G Google   | × +     |                      |                          |                            |                      |             |             | - a ×          |
|------------|---------|----------------------|--------------------------|----------------------------|----------------------|-------------|-------------|----------------|
| €⇒ເພ       | 0 🔒     | https://www.google.o | em                       |                            |                      |             | ×           | IN 🗆 🕸 🗗 🗏 🗏   |
|            |         |                      |                          |                            |                      | Gmail Imáge | nes 🎚       | Iniciar sesión |
|            |         |                      |                          | Goo                        | gle                  |             | /           |                |
|            |         |                      | Q                        |                            |                      |             |             |                |
|            |         |                      |                          | Buscar con Google          | Voy a tener suerte   |             |             |                |
|            |         |                      |                          | Ofrecido por Google en: ca | italå galego euskara |             |             |                |
| España     |         |                      |                          |                            |                      |             |             |                |
| Publicidad | Empresa | Acerca de            | Cómo funciona la Búsqued | la                         |                      | Privacidad  | Condiciones | Configuración  |

Si ya dispone de alguna cuenta Google seleccione "Añadir cuenta" y a continuación "Usar otra cuenta".

|                    | Gimail Imalgenes. III M              | Goog               | le                      |
|--------------------|--------------------------------------|--------------------|-------------------------|
|                    |                                      | Selecciona u       | na cuenta               |
|                    | Princecidad<br>Cuenta de Google      | •                  | Se ha cerrado la sesión |
| gie                | See has contractio for sensition     | 0                  | Se ha cerrado la sesión |
|                    | Afladir cuenta Cerrar sesión         | ② Usar otra cuenta |                         |
| Voy a tener suerte | 1                                    |                    |                         |
| alà galego euskara |                                      |                    |                         |
|                    |                                      |                    |                         |
|                    | •                                    |                    |                         |
|                    | E                                    | spañol (España) 👻  | Ayuda Privacidad Térmi  |
|                    | Privacidad Condiciones Configuración |                    |                         |

Cualquiera de las dos alternativas le llevará a la pantalla de "Iniciar sesión". Una vez allí, seleccione "<u>Crear cuenta</u>" y en el desplegable le aparece la opción "Para mí". A continuación seleccione "Prefiero usar mi dirección de correo electrónico actual".

| Google<br>Iniciar sesión<br>Utiliza tu cuenta de Google | Google<br>Crear tu cuenta de Google                                     |                                                                |  |  |
|---------------------------------------------------------|-------------------------------------------------------------------------|----------------------------------------------------------------|--|--|
|                                                         | Nombre A                                                                | pellidos                                                       |  |  |
| Correo electrónico o teléfono                           | Nombre de usuario                                                       | @gmail.com                                                     |  |  |
| ¿Has olvidado tu correo electrónico?                    | Poadas utilizar latras, comerce y custos                                |                                                                |  |  |
| No es tu ordenador? Usa una ventas envada para iniciar  | Prefiero usar mi dirección de corro<br>Contraseña                       | rmación                                                        |  |  |
| Crear cuenta Siguiente                                  | Utiliza ocho caracteres como míni o co<br>de letras, números y símbolos | m una combinación Una cuenta. Todo Google a tu<br>disposición. |  |  |
| Para mí<br>Para cestionar mi entresa                    | Prefiero iniciar sesión                                                 | Siguiente                                                      |  |  |
| (Kepača) – Austa Dissoldat Tominae                      |                                                                         | -                                                              |  |  |

De esta manera ya es posible rellenar los datos para la cuenta @unizar.es, incluyendo la contraseña de acceso a la sesión de Google. Dicha contraseña es independiente de la contraseña de acceso al servidor de correo @unizar.es.

|                                        | Google                        |                               |
|----------------------------------------|-------------------------------|-------------------------------|
| Nombre                                 | pellidos                      |                               |
| Jose                                   | opez Lopez                    |                               |
| Tu dirección de correo electrónico     |                               |                               |
| 989898@unizar.es                       |                               |                               |
| Deberás confirmar que esta dirección d | e correo electrónico es tuya. |                               |
| Prefiero crear una cuenta de Gma       | il 🛛                          |                               |
| Contraseña Confir                      | nación                        |                               |
| •••••                                  | ···· &                        |                               |
| Utiliza ocho caracteres como mínimo c  | on una combinación            | Lina cuenta, Todo Google a tu |
| de letras, números y símbolos          | on ana combinación            | disposición.                  |
|                                        |                               | •                             |
|                                        |                               |                               |
| Profiere iniciar ección                | Siguianto                     |                               |

Finalmente, el sistema solicita la verificación del correo electrónico asociado a la cuenta Google.

| electrónico                                                              |                                                                       |  |
|--------------------------------------------------------------------------|-----------------------------------------------------------------------|--|
| Introduce el código de<br>enviado a 989898@uni<br>comprueba si está en t | verificación que hemos<br>zar.es. Si no lo ves,<br>u carpeta de spam. |  |
| Escribe el código                                                        |                                                                       |  |
| Atrás                                                                    | Verificar                                                             |  |

Por último, una vez completados estos pasos, se recomienda iniciar la sesión antes de realizar ningún trámite del TFG o Prácticas Externas.